## **D-Link**<sup>®</sup>

WIRELESS N300 CLOUD VPN ROUTER DIR-640L

### QUICK INSTALLATION GUIDE

РУКОВОДСТВО ПО БЫСТРОЙ УСТАНОВКЕ

Скачано с сайта интернет магазина https://axiomplus.com.ua/

## КОМПЛЕКТ ПОСТАВКИ

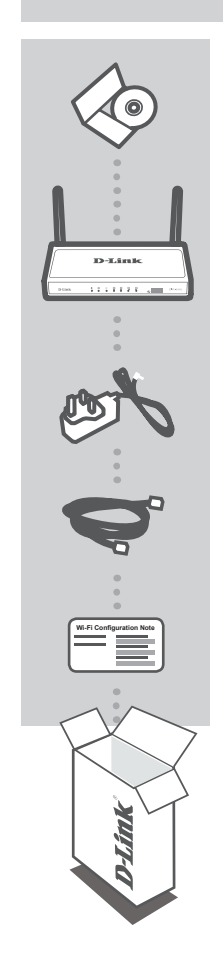

СD-ДИСК С РУКОВОДСТВОМ СОДЕРЖИТ ТЕХНИЧЕСКУЮ ДОКУМЕНТАЦИЮ

WIRELESS N300 CLOUD VPN ROUTER DIR-640L

**АДАПТЕР ПИТАНИЯ** 12 B, 1 A

ЕТНЕRNET-КАБЕЛЬ (ВИТАЯ ПАРА 5 КАТЕГОРИИ) ПОДКЛЮЧАЕТ МАРШРУТИЗАТОР К КОМПЬЮТЕРУ ВО ВРЕМЯ УСТАНОВКИ

УКАЗАНИЕ ПО НАСТРОЙКЕ WI-FI СОДЕРЖИТ ИНФОРМАЦИЮ О WI-FI МАРШРУТИЗАТОРА ПО УМОЛЧАНИЮ

Если что-либо из перечисленного отсутствует, обратитесь к поставщику.

DIR-640L

**D**-Link

РҮССКИЙ

## УСТАНОВКА

#### УСТАНОВКА НА WEB-OCHOBE

## РҮССКИЙ

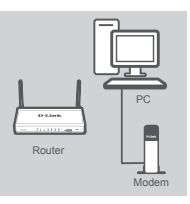

#### Шаг 1

Поместите маршрутизатор рядом с модемом и компьютером, который уже находится в режиме онлайн. Разместите данный маршрутизатор на открытом пространстве предполагаемой рабочей области для расширения зоны покрытия беспроводной сети.

# Router

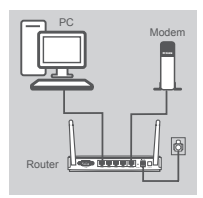

#### Шаг 2

Отключите Ethernet-кабель от модема, который подключен к компьютеру. Подключите его к порту, обозначенному INTERNET, на маршрутизаторе.

Подключите входящий в комплект поставки адаптер питания к порту питания на задней панели маршрутизатора, а затем подключите его к электрической розетке или к устройству защиты от перенапряжений. Убедитесь, что световой сигнал питания горит.

#### Шаг 3

Подключите входящий в комплект поставки Ethernet-кабель к черный порту, обозначенному 1, на задней панели маршрутизатора, и к Ethernet-порту компьютера.

В качестве варианта, можно подключить маршрутизатор через Wi-Fi. Перейдите к настройкам Wi-Fi компьютера или мобильных устройств. Выберите сеть, которая напечатана на входящем в комплект поставки указании по настройке Wi-Fi (пример: dlink-A8FA), затем введите пароль Wi-Fi, также напечатанный на указании по настройке Wi-Fi (пример: akbdi19368).

#### Шаг 4

Откройте Web-браузер с компьютера, подключенного к маршрутизатору. Если автоматическое перенаправление на страницу мастера установки D-Link не происходит, введите http:// dlinkrouter.local в адресную строку. Следуйте инструкциям на экране, чтобы настроить маршрутизатор D-Link. Если хотите настроить маршрутизатор вручную, используйте Admin в качестве имени пользователя и оставьте пароль незаполненным.

Полное руководство по продукту доступно на входящем в комплект поставки компакт-диске или на Web-сайте D-Link.

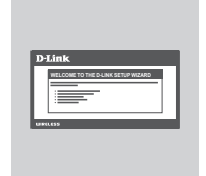

DIR-640L

## ПОИСК И УСТРАНЕНИЕ НЕИСПРАВНОСТЕЙ

#### ПРОБЛЕМЫ УСТАНОВКИ И НАСТРОЙКИ

#### 1. КАК НАСТРОИТЬ МАРШРУТИЗАТОР DIR-640L ВРУЧНУЮ?

- Подключите компьютер к маршрутизатору, используя Ethernet-кабель.
- Откройте Web-браузер и введите адрес http://dlinkrouter.local
- Именем пользователя по умолчанию является 'Admin'. Паролем по умолчанию является '' (оставьте поле незаполненным).
- Если пароль был изменен и забыт, необходимо сбросить маршрутизатор, чтобы восстановить пароль" (оставьте поле незаполненным).

#### 2. КАК ВОССТАНОВИТЬ МАРШРУТИЗАТОР DIR-640L В ЗАВОДСКИЕ НАСТРОЙКИ ПО УМОЛЧАНИЮ?

- Убедитесь, что питание маршрутизатора включено.
- Нажмите и удерживайте кнопку сброса на нижней панели устройства в течение 10 секунд.
  Примечание: Восстановление маршрутизатора в заводские настройки по умолчанию удалит текущие параметры настройки. Для того, чтобы перенастроить параметры, войдите в маршрутизатор, как изложено в вопросе 1, затем запустите мастер установки.

#### 3. КАК ДОБАВИТЬ НОВОГО БЕСПРОВОДНОГО КЛИЕНТА ИЛИ ПК, ЕСЛИ ЗАБЫТО ИМЯ БЕСПРОВОДНОЙ СЕТИ (SSID) ИЛИ КЛЮЧ ШИФРОВАНИЯ БЕСПРОВОДНОЙ СЕТИ?

- Необходимо убедиться, что для каждого компьютера, который необходимо подключить к маршрутизатору беспроводным способом, используются правильные имя беспроводной сети (SSID) и ключ шифрования.
- Используйте пользовательский Web-интерфейс (как описано выше в вопросе 1), чтобы проверить или выбрать настройки беспроводной сети.
- Убедитесь, что эти настройки записаны, затем их можно будет ввести в каждый компьютер, подключаемый к беспроводной сети. На обратной стороне документа есть специальный раздел для сохранения этой важной информации с целью дальнейшего использования.

#### 4. ПОЧЕМУ НЕДОСТУПНО ИНТЕРНЕТ-СОЕДИНЕНИЕ?

 Пользователям ADSL следует обратиться к провайдеру, чтобы убедиться в том, что служба включена/подключена провайдером, и имя пользователя и пароль являются правильными.

#### ТЕХНИЧЕСКАЯ ПОДДЕРЖКА

Обновления программного обеспечения и документация доступны на Интернет-сайте D-Link. D-Link предоставляет бесплатную поддержку для клиентов в течение гарантийного срока.

Клиенты могут обратиться в группу технической поддержки D-Link по телефону или через Интернет.

DIR-640L